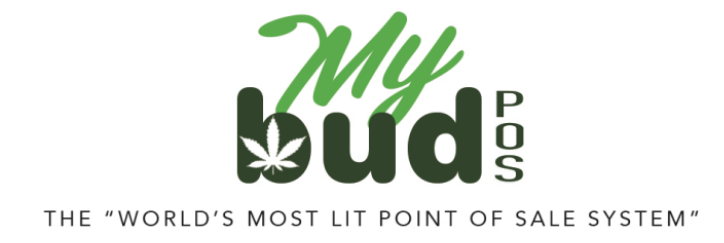

8/24/23

## Proteus 420

<u>Proteus 420<sup>1</sup></u> is a partner company we are working with to ensure a great integration between MyBud and state reporting as well as offer you additional features that are not available in MyBud. By signing up for MyBud, you also become a Proteus 420 client at no additional cost.

## Proteus 420 Setup

There are a few simple steps you need to complete to set up your Proteus account.

- 1) On your MyBud POS terminal go to Tools > Store Setup > Register Email. Follow the instructions you receive to your email address to set up <u>Merchant Portal</u> access.
- Log in to your MyBud Merchant Portal <u>here</u>. Go to Tools & Settings > Options and click on the Integrations button on the bottom of the page.

<sup>&</sup>lt;sup>1</sup> <u>https://www.proteus420.com/</u>

|                                            | Basic Info Services Option | Taxes and Fees Ads                |  |
|--------------------------------------------|----------------------------|-----------------------------------|--|
| Timezone<br>America/New York 👻             | Workday Start :            | Receive Dally Report              |  |
| Allow Mixed EBT Transactions               | Remember last item's info  | Sort InStore Items by ABC         |  |
| Track Open/Close Cash<br>Yes               | Shareable held baskets     | Activate eWIC                     |  |
| Warn on large Transactions                 | Warning Quantity           | Warning Total Amount<br>\$ 999.99 |  |
| % Discount Buttons<br>5 % 10 %<br>Rounding | 15 % 20 %                  |                                   |  |
| Tips<br>No<br>Synchronize Fackages Integ   | rations                    |                                   |  |

This will bring you to the Data Exchanges section of your Proteus 420 account, which will look like this.

| Provider<br>The state Reporting) | Info<br>HELP:<br>Metro Introduction<br>About these admin pages | Setup<br>Setup<br>Categories<br>Initial Inventory                                                   | Strains<br>Products/Items<br>Package [impact]                                                                                               | Actions<br>Check/Send Sales<br>Check/Send Adjustments<br>Beconcile Inventory                                                        |
|----------------------------------|----------------------------------------------------------------|----------------------------------------------------------------------------------------------------|----------------------------------------------------------------------------------------------------|----------------------------------------------------------------------------------------------------|
| (NJ State Reporting)             | HELP:<br>Metric Introduction<br>About these admin pages        | Setup<br>Categories<br>Initial Inventory                                                            | Strains<br>Products/Items<br>Packages Limons 1                                                                                              | Check/Send Sales<br>Check/Send Adjustments<br>Recorde Inventory                                                                     |
|                                  |                                                                |                                                                                                    | i annañes ( subort )                                                                                                    | Check Item Settings<br>Incoming Transfers                                                                                           |
| weedmaps 2.0                     | Guide                                                          | Basic Information   Locations   Catego                                                              | ories   Ourrent Menu                                                                                                    | Add a Verified Product<br>Match Verified Products<br>Products<br>Orders                                                             |
| Leafly                           | Guide (PDF)                                                    | Basic Information, Locations, Categori                                                              | les                                                                                                    | Products                                                                                                    |
| 🔮 Nugg MD                        | Guide (PDF)                                                    | API Key                                                                                             |                                                                                                    |                                                                                                    |
| recs                             |                                                                | API Key                                                                                             |                                                                                                    | -                                                                                                    |
|                                  | Leafly<br>NuggMD<br>NuggMD                                     | Leafly     Guide (PDF)       NuggMD     Guide (PDF)       Constraints     Virial Party Integrations | Guide (PDF)     Basic Information, Locations, Categor       Nugg MD     Guide (PDF)       API Key       API Key       API Key       API Key | Basic Information, Locatione, Categories           Sugg MD         Budle (PDF)         API Key           Difference         API Key |

3) In Proteus 420, make sure that your retail store address is entered correctly by navigating to Settings > Company Locations.

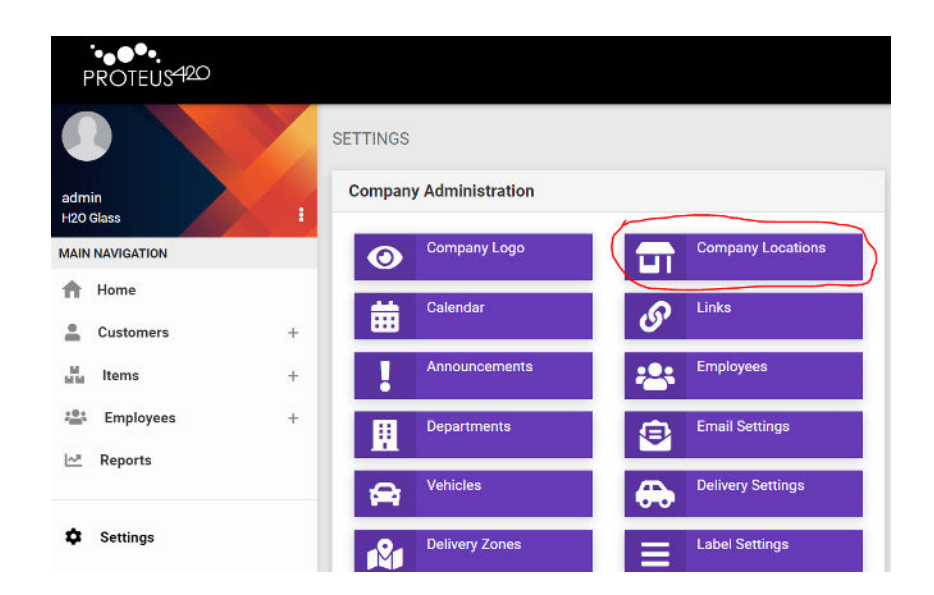

4) Then, navigate to the Setup section in Data Exchange for the appropriate state track and track system in your state (i.e. BioTrack or Metrc).

| PROTEUS420                                                         |   |                         |                                                        |                                                                                                    |                                                                                                    | P 🛉 💠 🛛                                                                                                    |
|--------------------------------------------------------------------|---|-------------------------|--------------------------------------------------------|----------------------------------------------------------------------------------------------------|----------------------------------------------------------------------------------------------------|----------------------------------------------------------------------------------------------------|
| 0                                                                  |   | DATA EXCHANGES          |                                                        |                                                                                                    |                                                                                                    |                                                                                                    |
| demo<br>Clockwork Wellness 🗸                                       | 1 | Provider                | Info                                                   | Setup                                                                                                    |                                                                                                    | Actions                                                                                                    |
| Banking     Documents     Grow                                     |   | <b>SBIOTRACK</b>        |                                                        | Setup<br>Cosos<br>Categories<br>Grow:<br>Grow Rooms - Plantings -                                           | Plants - Harvests - Grow History                                                                        | Check/Send Sales<br>Dock/Send Adjustments<br>Packages<br>Incoming Transfers                                                                                          |
| Processing     No Sale                                             | + | LeafData (470damo view) | PDF Curde                                              | Usors<br>Cases<br>Strains<br>Initial Inventory                                                              |                                                                                                    | Customens<br>Products<br>Botches – monitory<br>Daily Sales Report                                                                                                    |
| <ul> <li>Settings</li> <li>Data Exchanges</li> <li>Help</li> </ul> |   |                         | HELP:<br>Metro Introduction<br>About these admin pages | Setup<br>Decisionics<br>Initial Inventory<br>Grow:<br>Rooms - Plantings - Plant<br>In the works (420demo or | Straine<br>Products/items<br>Packages [Import]<br>s - Lisrvests - Grow History<br>ely). [Import Plants] | Check/Send Sales<br>Check/Send Adjustments<br>Check/Send Delivered (2004mol/delivery/API only)<br>Recorcic lenvertory<br>Check train Stetrings<br>Incoming Transfers |

5) If you use Metrc, enter your Metrc User API key (the "state reporting API key") and your license number. Set send Sales to state to "Queued" and list your license type as "Retailer."

| PROTEUS <sup>420</sup>     |   |                                                                                                    | 4 Q C 4                                          |
|----------------------------|---|----------------------------------------------------------------------------------------------------|--------------------------------------------------|
|                            | 4 | STATE REPORTING SETTINGS                                                                                                    |                                                  |
|                            | 6 | Eack to Settings                                                                                                    |                                                  |
| demo<br>Cladwork Welness y | 1 | Your State Reporting API Key.                                                                                                    | osTH4qpnlstXo9HEgl6DBards5NajVqfxd8zeWANIVr3Onlv |
| 🏛 Banking                  |   | Your License Number.                                                                                                    | GAAA-45GH-RJP                                    |
| Documents                  |   | Your Linense Tener                                                                                                    |                                                  |
| 🚊 Grow                     | ÷ | the frace day                                                                                                    | Retailer ~                                       |
|                            | 7 | Default Room for sending new packages:                                                                                                    | The Vault                                        |
| 🚋 No Sale                  |   |                                                                                                    | Mew Current                                      |
|                            |   | When to send inventory Adjustments to state:                                                                                                    | Immediately 🐱                                    |
| 🕸 Settings                 |   | When to send Sales to state                                                                                                    | Queued v                                         |
| Data Exchanges             |   | Recommended by your State immediate<br>If your state recommands formediate' (self-time) reporting you can choose Macuai<br>association with you are executing to the child American but about states to immediate                                                         |                                                  |
| Help                       |   | when must.<br>If you wan gestrage du logo as a hor time of the POD warrans a during yourb horing, a might be<br>Alexton being immake iso about as with determent<br>In this case, schoolse <b>Quarted</b> and the increases with be guided up and the within 10 stitutes. |                                                  |
| \$ 2022 Proteize420        |   | When to send new packages to state                                                                                                    | Immediate                                        |

If you use BioTrack, enter yourBioTrack username and password and your UBI ("Unified Business Identifier,") Set send Sales to state to "Queued" and list your license type as "Retailer."

| PROTEUS420      |   |                                                                                                    |               | 80 p 4 4 9 6 |
|-----------------|---|----------------------------------------------------------------------------------------------------|---------------|--------------|
|                 | Y | STATE REPORTING SETTINGS                                                                                                    |               |              |
| admin           |   | Back to Settings                                                                                                    |               |              |
| MyBud H0        |   | Your State Login:                                                                                                    | User:         |              |
| MAIN NAVIGATION |   |                                                                                                    |               |              |
| A Home          |   |                                                                                                    | Pass:         |              |
| Lustomers       | + |                                                                                                    |               |              |
| Marka Items     | + | Your UBI Number:                                                                                                    |               |              |
| Employees       | + | Default Room for sending new packages:                                                                                                |               |              |
| Reports         |   |                                                                                                    |               |              |
|                 |   | When to send Inventory Adjustments to state:                                                                                          | Choose One: 🛩 |              |
| 🗘 Settings      |   | When to send Sales to state:<br>Recommended by your State:                                                                            | Choose One: w |              |
| Data Exchanges  |   | If your state recommends "immediate" (rear-time) reporting you can choose Manual                                                      |               |              |
|                 |   | after that.                                                                                                    |               |              |
| (2) Help        |   | If you are getting delays at the end of the POS process during peak bours, it might be<br>Bohneck beens unable to keep up soft demand |               |              |
|                 |   | in this case, choose Queued and the receipts will be queued up and run within 10 minutes.                                             |               |              |
|                 |   | When to send new packages to state:                                                                                                   | Choose One: Y |              |
|                 |   | This applies to parchages recorned in a Parchase Order and parkages created by More<br>interfacts.                                    |               |              |
|                 |   | When to send new grow activities to state:                                                                                            | Choose One: 👻 |              |
|                 |   | This applies to plantings, room changes, stage changes, harvests,                                                                     |               |              |
|                 |   | My Biotrack API key has access to items:                                                                                              | Choose One: ~ |              |